# ECAT-M801 系列硬體使用手

繁體中文

1.0.0 版本, 2018 年 8 月

#### 承諾

鄭重承諾: 凡泓格科技股份有限公司產品從購買後,開始享有一年保 固,除人為使用不當的因素除外。

#### 責任聲明

#### 版權

版權所有 © 2017 泓格科技股份有限公司,保留所有權利。

#### 商標

文件中所涉及所有公司的商標,商標名稱及產品名稱分別屬於該商標 或名稱的擁有者所持有。

#### 聯繫我們

如有任何問題歡迎聯繫我們,我們將會為您提供完善的咨詢服務。 service@icpdas.com

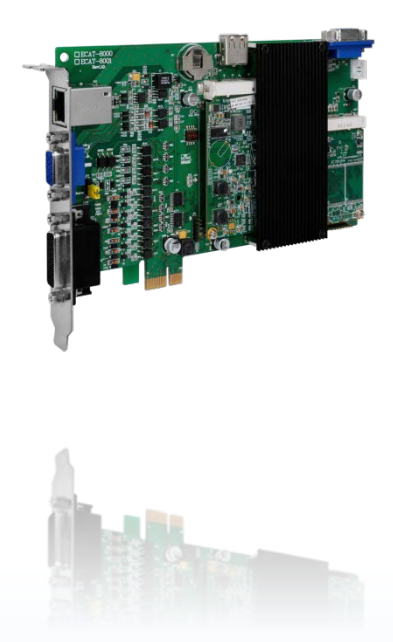

<u>支援</u> ECAT-M801-8AX ECAT-M801-16AX ECAT-M801-32AX ECAT-M801-8AX/S ECAT-M801-16AX/S

目錄

| 間介    | •••••                                                                                                    |                                                                                                    | 3   |
|-------|----------------------------------------------------------------------------------------------------|----------------------------------------------------------------------------------------------------|-----|
| 1.    | 規格                                                                                                    |                                                                                                    | 4   |
| 2.    | 特色                                                                                                    |                                                                                                    | 6   |
| 3.    | 產品                                                                                                    | 清單                                                                                                    | 6   |
| 硬體    | 資訊.                                                                                                    |                                                                                                    | 7   |
| .1.   | 機構                                                                                                    | /尺寸圖                                                                                                    | 7   |
| .2.   | 腳位                                                                                                    | 定義                                                                                                    | 8   |
| 2.2.1 | •                                                                                                    | 乙太網路端口(RJ1)                                                                                                    | 8   |
| 2.2.2 | •                                                                                                    | 數位輸入/輸出, 通道 0~11 (CON1)                                                                                                    | 8   |
| 2.2.3 |                                                                                                    | 編碼器輸入, 數位輸入/輸出通道 12 (CON2)                                                                                                    | 9   |
| 2.2.4 | •                                                                                                    | 數位輸入 Sink/Source 設置(JP3)                                                                                                    | 9   |
| .3.   | 接線                                                                                                    | 圖1                                                                                                    | 0   |
| 2.3.1 | •                                                                                                    | 數位輸入/輸出通道接線圖1                                                                                                    | 0   |
| 2.3.2 | •                                                                                                    | 編碼器接線圖1                                                                                                    | 1   |
| 2.3.3 |                                                                                                    | 手搖輪信號接線圖1                                                                                                    | 2   |
| 硬體    | 安裝 .                                                                                                    |                                                                                                    | 3   |
| 軟體    | 安裝 .                                                                                                    |                                                                                                    | 6   |
| .1.   | 取得                                                                                                    | 驅動程式1                                                                                                    | 6   |
| .2.   | 安裝                                                                                                    | 驅動程式                                                                                                    | 6   |
| .3.   | 確認                                                                                                    | 板卡安裝成功                                                                                                    | 7   |
| 測試    | ECAT                                                                                                    | <sup>-</sup> -M801 系列卡1                                                                                                    | 8   |
| 5.1.  | 自我                                                                                                    | 測試接線                                                                                                    | 8   |
| 5.1.1 | •                                                                                                    | 裝置 GPIO 接線1                                                                                                    | 8   |
| 5.1.2 | •                                                                                                    | EtherCAT 從站接線1                                                                                                    | 9   |
| .2.   | 自我                                                                                                    | 測試程序                                                                                                    | 0   |
| 5.2.1 | •                                                                                                    | 裝置 GPIO 測試                                                                                                    | 0   |
| 5.2.2 |                                                                                                    | EtherCAT 從站通訊測試                                                                                                    | 2   |
|       | 間7<br>.1.<br>.2.<br>.3.<br>硬體<br>.1.<br>.2.2.1<br>2.2.2<br>2.2.3<br>2.2.4<br>.3.<br>2.3.1<br>2.3.2<br>2.3.3<br>硬軟體<br>.1.<br>.2.<br>.3.<br>.1.<br>.3.<br>2.3.1<br>2.3.3<br>硬軟體<br>.1.<br>.2.<br>.3.<br>.1.<br>.2.<br>.3.<br>.1.<br>.2.<br>.3.<br>.1.<br>.2.<br>.3.<br>.1.<br>.2.<br>.3.<br>.1.<br>.2.<br>.3.<br>.1.<br>.2.<br>.3.<br>.1.<br>.2.<br>.3.<br>.1.<br>.2.<br>.3.<br>.1.<br>.2.<br>.3.<br>.1.<br>.2.<br>.3.<br>.1.<br>.2.<br>.3.<br>.1.<br>.2.<br>.3.<br>.1.<br>.2.<br>.3.<br>.1.<br>.3.<br>.1.<br>.3.<br>.1.<br>.2.<br>.3.<br>.1.<br>.3.<br>.1.<br>.3.<br>.1.<br>.3.<br>.1.<br>.2.<br>.3.<br>.1.<br>.1.<br>.2.<br>.3.<br>.1.<br>.1.<br>.2.<br>.3.<br>.1.<br>.1.<br>.1.<br>.1.<br>.1.<br>.1.<br>.1 | 間)「         .1.       規格         .2.       規告         .3.       硬體         .3.       硬體         .1.       特產訊         .2.       2.2.1.         2.2.1.       2.2.2.         2.2.2.3.       2.2.4.         .3.       2.3.1.         2.3.3.       安健敷體         .1.       安確         .1.       安確         .1.       安確         .1.       安確         .1.       安確         .1.       5.1.1.         5.1.1.       5.1.2.         .2.       自我         5.2.1.       5.2.1. | 市)了 |

Copyright © 2017 ICP DAS CO., Ltd. All Rights Reserved.

- 2 -

## 1.簡介

EtherCAT (Ethernet for Control Automation Technology) 是一個開放且高性能的現場 總線,它使得 I/O 層也能使用乙太網技術。 EetherCAT 具備靈活的佈線、快速的通訊、以 及多個不錯的功能。EtherCAT 系統需要一個 Master 來控制多個 Slaves,而泓格科技提供 PC Master 主卡讓用戶建立運動控制應用。Master 主卡可透過內建的 CPU 提供多軸運動和 I/O 控制等功能,可明顯減少 PC 的 CPU 負載。同時,泓格科技也提供多種 I/O Slave 模 組供客戶選用,由於 EtherCAT 技術是一種工業標準,因此這些模組可與第三方 EtherCAT Slaves 順利的協同工作。

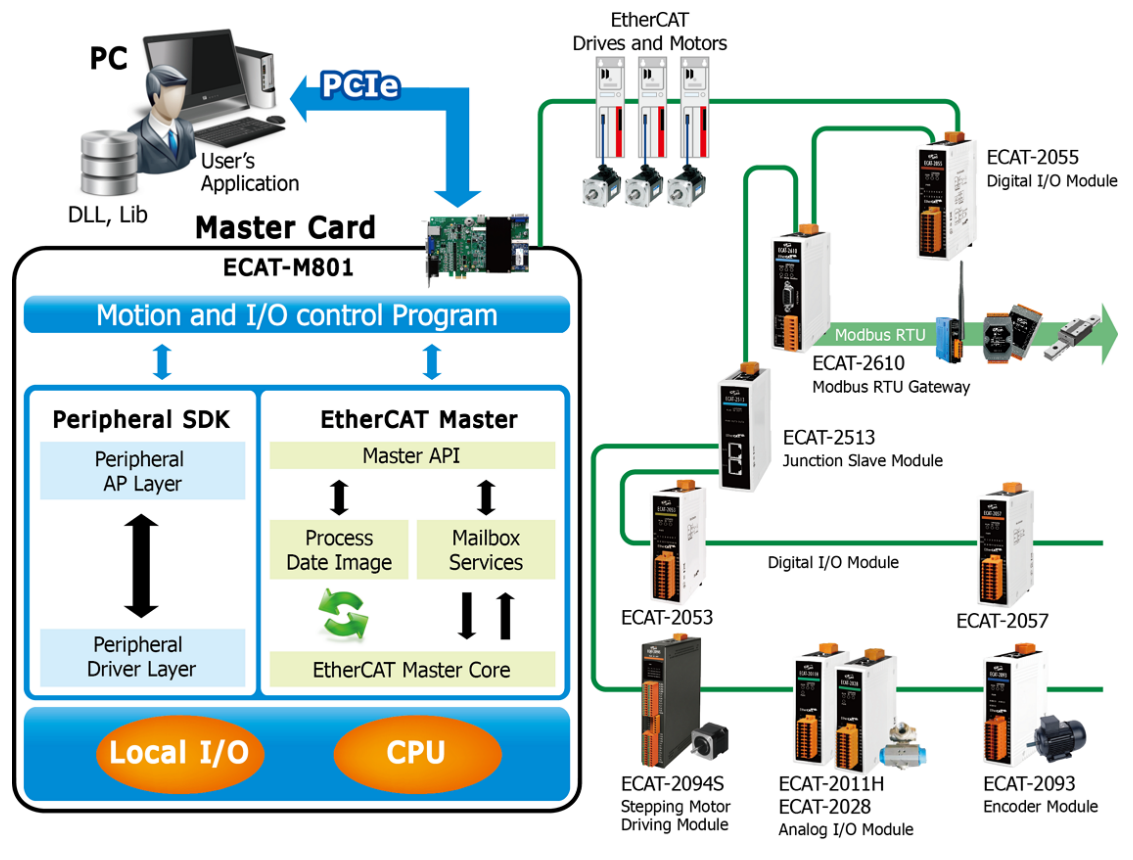

圖 1-1

- 3 -

## 1.1. 規格

| 型號                     | ECAT-M801-8AX          | ECAT-M801-16AX                | ECAT-M801-32AX |  |  |  |  |
|------------------------|------------------------|-------------------------------|----------------|--|--|--|--|
| Communication          |                        |                               |                |  |  |  |  |
| Ethernet Port          | 1 x RJ-45, 100 BASE-TX |                               |                |  |  |  |  |
| Protocol               |                        | EtherCAT                      |                |  |  |  |  |
| Data Transfer Medium   | Ethernet               | /EtherCAT Cable (Min. CAT 5), | Shielded       |  |  |  |  |
| No. of Slave Node      |                        | Max. 64                       |                |  |  |  |  |
| No. of Motion Control  | Max. 8                 | Max. 16                       | Max. 32        |  |  |  |  |
| General                |                        |                               |                |  |  |  |  |
| Bus Type               |                        | PCI Express x1                |                |  |  |  |  |
|                        |                        | RJ45 x1                       |                |  |  |  |  |
| Connector              |                        | DB-26 (Female)                |                |  |  |  |  |
|                        |                        | DB-15 (Female)                |                |  |  |  |  |
| Operating              |                        | ი°c~+60°c                     |                |  |  |  |  |
| Temperature            |                        | Ս Ն~+ԵՍ՞Ն                     |                |  |  |  |  |
| Storage Temperature    |                        | -20°C~+70°C                   |                |  |  |  |  |
| Humidity               |                        | 0~90% RH, non-condensing      |                |  |  |  |  |
| Dimensions (L x W x D) | 192mm x 135mm x 21.5mm |                               |                |  |  |  |  |
| Digital Output         |                        |                               |                |  |  |  |  |
| Channels               | 13                     |                               |                |  |  |  |  |
| Туре                   | Sink (open collector)  |                               |                |  |  |  |  |
| Load Voltage           | +24 V                  |                               |                |  |  |  |  |
| Max. Load Current      | 100 mA/ch              |                               |                |  |  |  |  |
| Isolation Voltage      | 3000 Vrms              |                               |                |  |  |  |  |
| Digital Input          |                        |                               |                |  |  |  |  |
| Channels               |                        | 13                            | 13             |  |  |  |  |
| Туре                   | Sink / Source          |                               |                |  |  |  |  |
| On Voltage Level       | +19 V ~ + 24 V         |                               |                |  |  |  |  |
| Off Voltage Level      | +11 V Max.             |                               |                |  |  |  |  |
| Isolation Voltage      | 3000 V                 |                               |                |  |  |  |  |
| Encoder                |                        |                               |                |  |  |  |  |

Copyright © 2017 ICP DAS CO., Ltd. All Rights Reserved.

- 4 -

#### ECAT-M801系列硬體使用手冊

| Axis              | 2                            |  |  |
|-------------------|------------------------------|--|--|
| Туре              | Quadrant, CW/CCW, Pulse/Dir. |  |  |
| Speed, Resolution | 1 MHz, 32-bit                |  |  |
| Compare Trigger   | ) ch                         |  |  |
| Output            | 2-cn                         |  |  |

### 1.2. 特色

● 提供多種運動功能

供 P-to-P (點 對 點)、Line (線)、Circle (圓)、3D-arc (三維圓弧)、Helix (螺旋) 等運動 功能。

符合網路通訊標準

ECAT-801 系列 Master 主卡符合 EtherCAT 通訊與 CiA402 標準可提供精準的多軸運動控制,並支援第三方 EtherCAT I/O Slave 設備。

- 提供快速編程 API
   泓格 Motion API 提供快速的應用開發。
- 提供靈活方便的佈線方式
   EtherCAT 是一種能讓系統佈線簡易而且減少成本的網絡技術,提供多種 Coupler 與 Junction 模組,能讓佈線靈活而且減少纜線。

### 1.3. 產品清單

硬紙盒包裝內包括以下項目:

- 一張 ECAT-M801 系列板卡。
- 一張軟體安裝光碟。
- 一張快速入門指南。

## 2.硬體資訊

## 2.1. 機構/尺寸圖

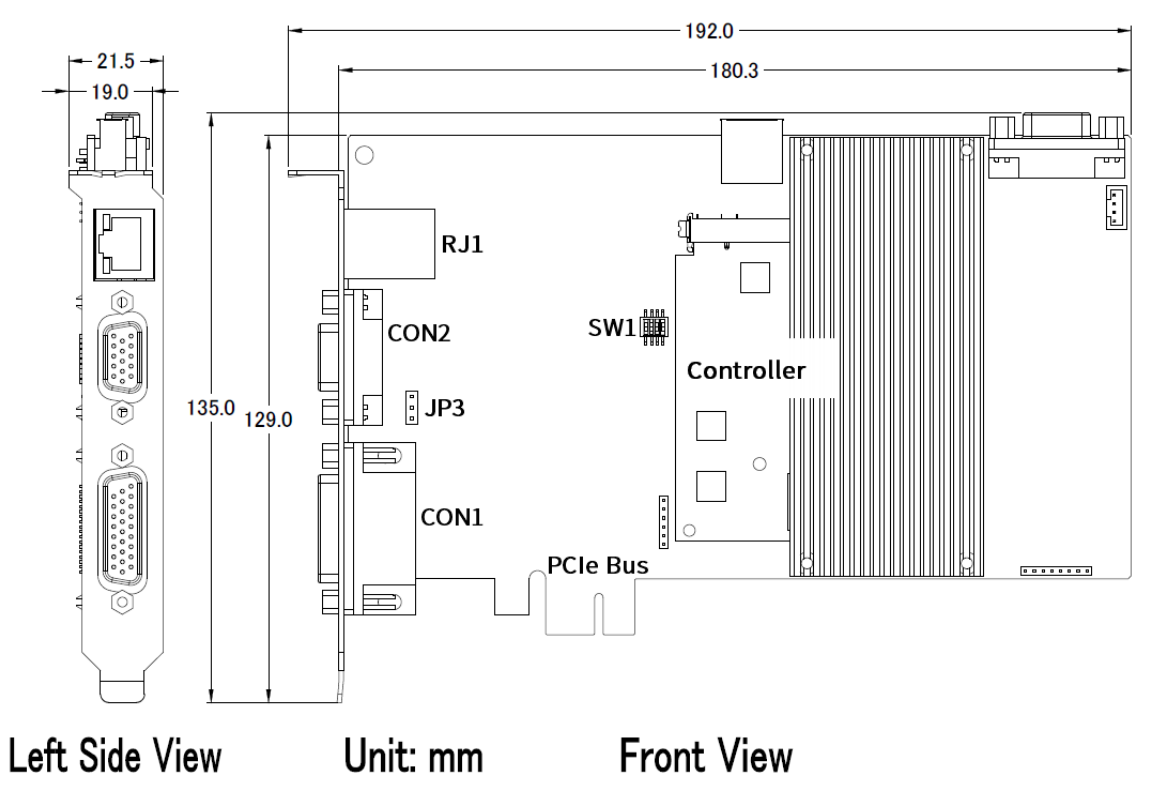

| RJ1  | RJ45, 乙太網路端口        |
|------|---------------------|
| CON1 | 數位輸入/輸出,0~11 通道     |
| CON2 | 編碼器輸入,數位輸入/輸出通道 12  |
| JP3  | 數位輸入 Sink/Source 設置 |
| SW1  | Card ID 開關          |

## 2.2. 腳位定義

2.2.1. 乙太網路端口(RJ1)

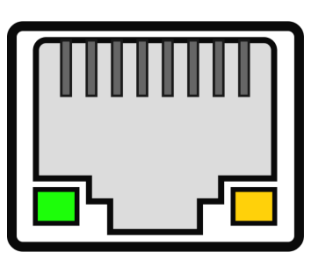

| LED 燈號狀態     |          |  |
|--------------|----------|--|
| Left-Green   | 10/100M  |  |
| Right-Orange | Link/Act |  |

#### 2.2.2. 數位輸入/輸出, 通道 0~11 (CON1)

#### 26-pin Female D-sub Connector

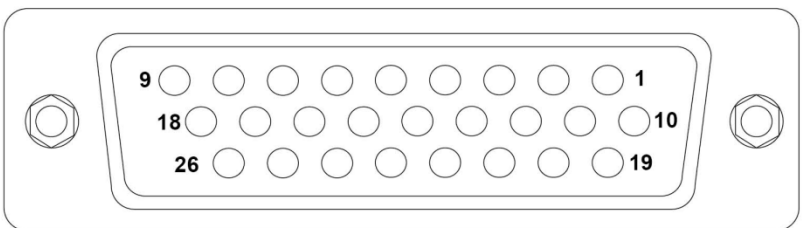

| Pin    | Pin        | Pin    | Pin        | Pin    | Pin        |
|--------|------------|--------|------------|--------|------------|
| Number | Assignment | Number | Assignment | Number | Assignment |
| 1      | DI0        | 10     | DO0        | 19     | DI8        |
| 2      | DI1        | 11     | DO1        | 20     | DI9        |
| 3      | DI2        | 12     | DO2        | 21     | DI10       |
| 4      | DI3        | 13     | DO3        | 22     | DI11       |
| 5      | DI4        | 14     | DO4        | 23     | DO8        |
| 6      | DI5        | 15     | DO5        | 24     | DO9        |
| 7      | DI6        | 16     | DO6        | 25     | DO10       |
| 8      | DI7        | 17     | D07        | 26     | DO11       |
| 9      | EXT. GND   | 18     | EXT. PWR   |        |            |

### 2.2.3. 編碼器輸入,數位輸入/輸出通道 12 (CON2)

#### 15-pin Female D-sub Connector

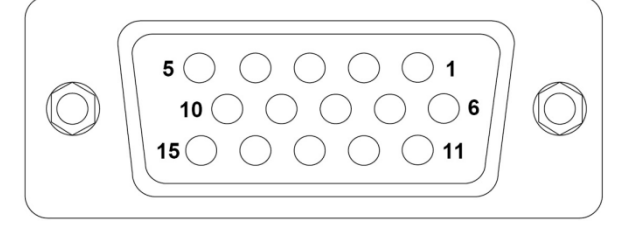

| Pin    | Pin        | Pin    | Pin        | Pin    | Pin        |
|--------|------------|--------|------------|--------|------------|
| Number | Assignment | Number | Assignment | Number | Assignment |
| 1      | 1A-        | 6      | 1A+        | 11     | CMP 1+     |
| 2      | 1B-        | 7      | 1B+        | 12     | CMP 1-     |
| 3      | 2A-        | 8      | 2A+        | 13     | CMP 2+     |
| 4      | 2B-        | 9      | 2B+        | 14     | CMP 2-     |
| 5      | EXT GND    | 10     | DI12       | 15     | DO12       |

#### 2.2.4. 數位輸入 Sink/Source 設置(JP3)

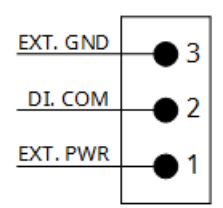

| 跳線設定   |                |
|--------|----------------|
| 1-2 連接 | 數位輸入 Source 模式 |
| 2-3 連接 | 數位輸入 Sink 模式   |

## 2.3. 接線圖

### 2.3.1. 數位輸入/輸出通道接線圖

| Digital Input | Readback as 1                                                                   | Readback as 0                                                                                                    |  |
|---------------|---------------------------------------------------------------------------------|----------------------------------------------------------------------------------------------------|--|
|               | +19 ~ +24 V <sub>DC</sub>                                                       | OPEN or < 11 $V_{DC}$                                                                                                   |  |
| Sink          | → DIx 10K<br>+ - To other<br>DI.COM S                                           | Dix 10K                                                                                                    |  |
|               | +19 ~ +24 V <sub>DC</sub>                                                       | OPEN or < 11 $V_{DC}$                                                                                                   |  |
| Source        | DIx 10K<br>10K<br>↓<br>↓<br>↓<br>↓<br>↓<br>↓<br>↓<br>↓<br>↓<br>↓<br>↓<br>↓<br>↓ | Dix 10K<br>- +<br>Dix 10K<br>- +<br>- To other<br>- +<br>DI.COM<br>- +<br>- +<br>- +<br>- +<br>- +<br>- +<br>- +<br>- + |  |

| Digital Output  | ON State                                                                                                    | OFF State                               |  |  |
|-----------------|----------------------------------------------------------------------------------------------------|-----------------------------------------|--|--|
|                 | Readback as 1                                                                                                    | Readback as 0                           |  |  |
| Driver Relay    |                                                                                                    |                                         |  |  |
| Resistance Load | + + + + + =<br>- + + + + =<br>- + + + + =<br>- + + + =<br>- + + + =<br>- + + + =<br>- + + + =<br>- + + + =<br>- + + + =<br>- + + + =<br>- + + + =<br>- + + + =<br>- + + + =<br>- + + + + =<br>- + + + + =<br>- + + + + + =<br>- + + + + + + + + + + + + + + + + + + | + ↓ ↓ ↓ ↓ ↓ ↓ ↓ ↓ ↓ ↓ ↓ ↓ ↓ ↓ ↓ ↓ ↓ ↓ ↓ |  |  |

Copyright © 2017 ICP DAS CO., Ltd. All Rights Reserved.

- 10 -

### 2.3.2. 編碼器接線圖

| Counter Type |                                                                                                    |
|--------------|----------------------------------------------------------------------------------------------------|
| A/B Phase    | $ \begin{array}{cccccccccccccccccccccccccccccccccccc$                                                   |
| CW/CCW       | $CW+ - \Box \bigoplus XA+$ $CW \Box \bigoplus XA-$ $CCW+ - \Box \bigoplus XB+$ $CCW \Box \bigoplus XB-$ |
| Pulse/Dir    | Pulse+ -<br>Pulse<br>Dir+ -<br>Dir<br>Dir<br>XA+<br>xA-<br>xB+<br>xB-                                   |

## 2.3.3. 手搖輪信號接線圖

| CON1 Connector |            |        |        |            |        |  |  |
|----------------|------------|--------|--------|------------|--------|--|--|
| Pin            | Pin        | MPG    | Pin    | Pin        | MPG    |  |  |
| Number         | Assignment | Signal | Number | Assignment | Signal |  |  |
| 1              | DIO        | Х      | 8      | DI7        | x1     |  |  |
| 2              | DI1        | Y      | 19     | DI8        | x10    |  |  |
| 3              | DI2        | Z      | 20     | DI9        | x100   |  |  |
| 4              | DI3        | 4      | 9      | EXT. GNC   | 0V     |  |  |
| 5              | DI4        | 5      | 18     | EXT. PWR   | +24V   |  |  |
| 6              | DI5        | 6      |        |            |        |  |  |
| 7              | DI6        | 7      |        |            |        |  |  |

| СС     | N2 Connecto | r      |
|--------|-------------|--------|
| Pin    | Pin         | MPG    |
| Number | Assignment  | Signal |
| 1      | 1A-         | Ā      |
| 6      | 1A+         | А      |
| 2      | 1B-         | B      |
| 7      | 1B+         | В      |

## 3.硬體安裝

依照下列步驟來完成硬體安裝:

1. 安裝 ECAT-M801 系列卡的軟體驅動程序。

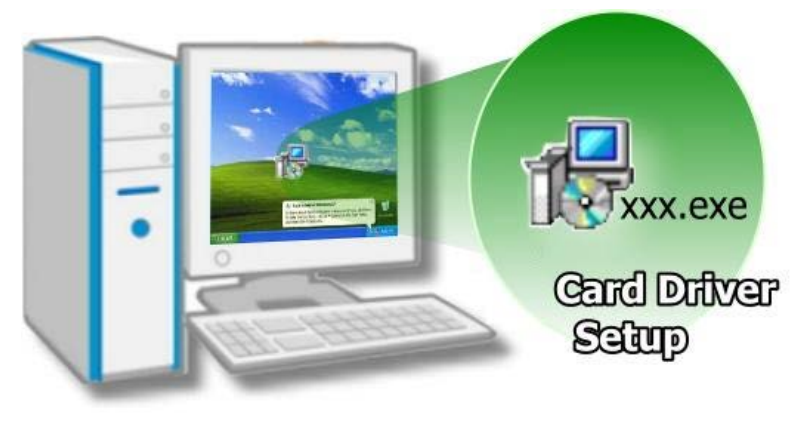

#### 2. 關閉電腦

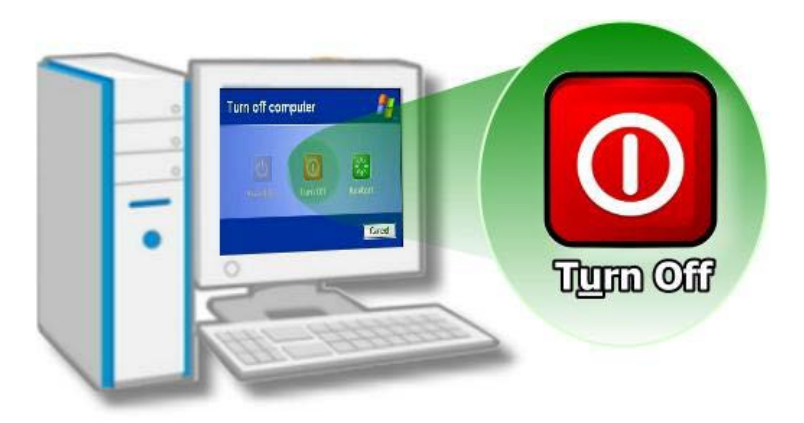

3. 開啟電腦機殼

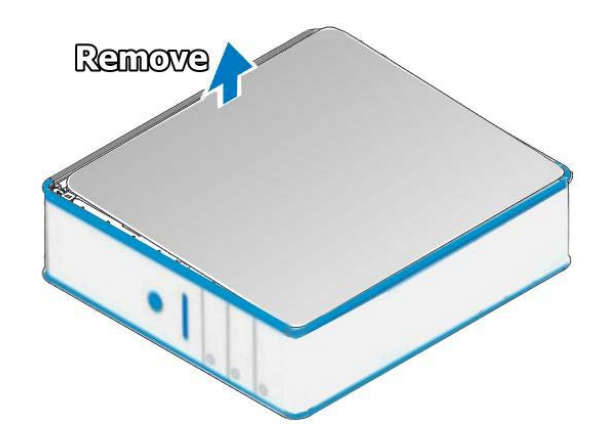

Copyright © 2017 ICP DAS CO., Ltd. All Rights Reserved.

- 13 -

#### 選擇未使用 PCI Express 插槽

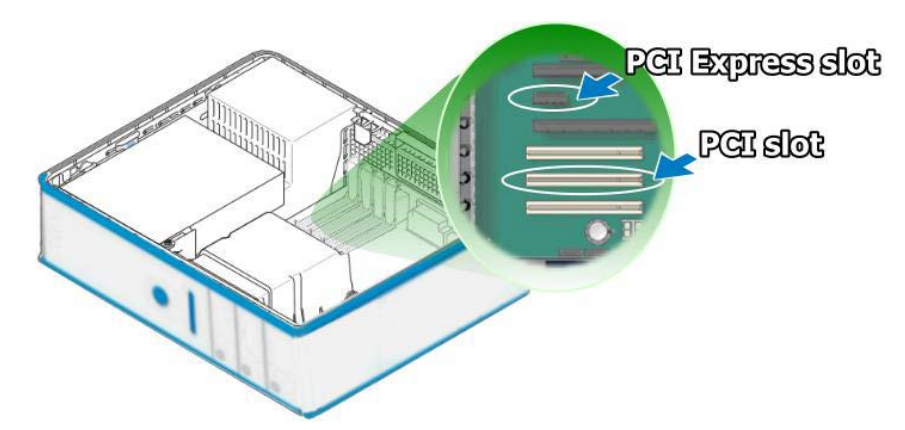

4. 移除插槽的保護裝置

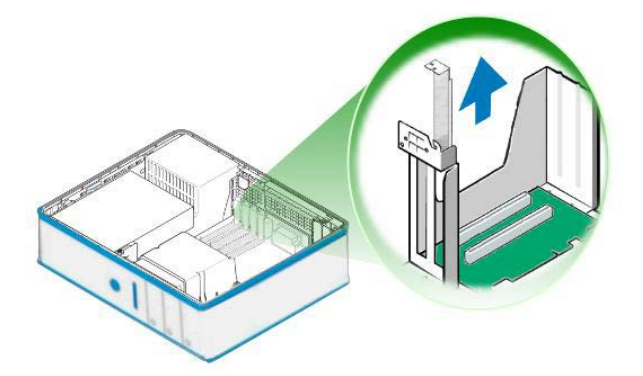

5. 小心插入 ECAT-M801 系列卡至 PCI Express 插槽

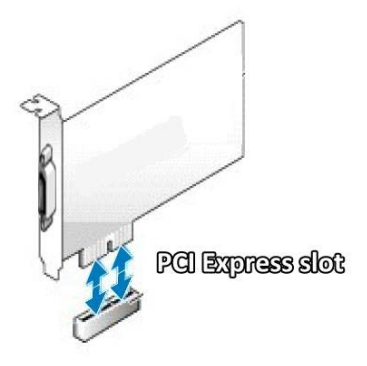

ECAT-M801 系列硬體使用手冊

6. 以螺絲固定住板卡

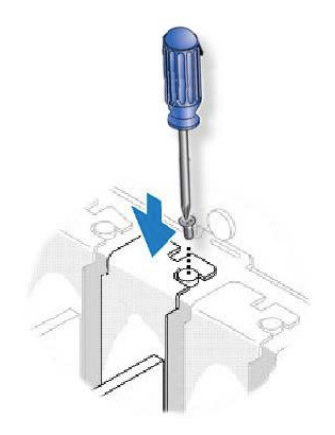

7. 將電腦機殼安裝回去。

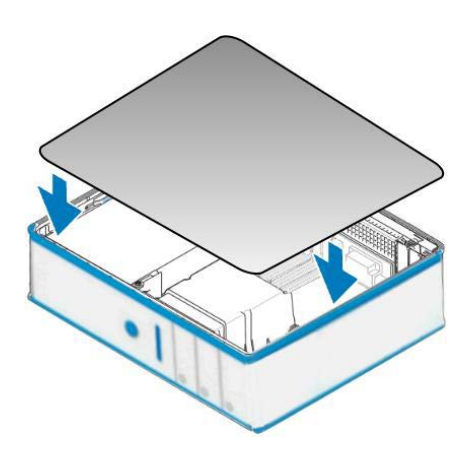

8. 啟動電腦電源。

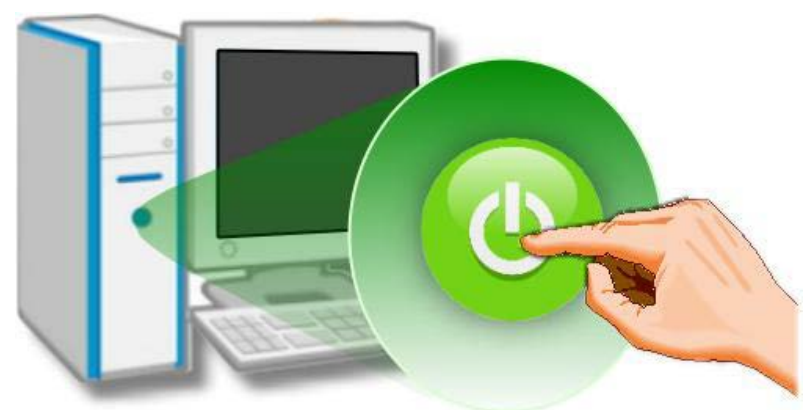

Copyright © 2017 ICP DAS CO., Ltd. All Rights Reserved.

- 15 -

## 4.軟體安裝

本章即將詳細介紹如何取得驅動安裝執行檔、如何安裝驅動程序以及驗證板卡是否正確安 裝。

### 4.1. 取得驅動程式

用戶可從隨機出貨的配件 CD 軟體光碟或從泓格的網站中下載來取得,詳細位置如下:

| 網站下載   | http://ftp.icpdas.com/pub/cd/fieldbus_cd/ethercat/master/ecat-m801/m |
|--------|----------------------------------------------------------------------|
|        | anual/                                                               |
| FTP 下載 | ftp://ftp.icpdas.com/pub/cd/fieldbus_cd/ethercat/master/ecat-m801/ma |
|        | <u>nual/</u>                                                         |

### 4.2. 安裝驅動程式

詳細驅動程式安裝流程,可參考 EtherCAT Master 軟體使用手冊。

### 4.3. 確認板卡安裝成功

請到裝置管理員中來確認您的 ECAT-M801 系列卡已正確的安裝到 PC 中,請依照您的操 作系統來開啟您的裝置管理員。

1. 於"控制台" ➡點選 "裝置管理員"。

| 00 | ●● 控制台 ▶ 所有控制台」 | <b>頁目 ▶</b> |          | 23.7 | <ul> <li>▼ 4→  度專控制台</li> </ul> | م |
|----|-----------------|-------------|----------|------|---------------------------------|---|
| 調整 | 電腦設定            |             |          |      | 检视方式: 大麗示                       | • |
| A  | 字型              |             | 自動播放     | -    | 色彩管理                            | ŕ |
| P  | 行動作業中心          | 5           | 位置和其他感應器 | 1    | 系統                              |   |
| G  | 系統管理工具          | 88          | 使用者帳戶    | -    | 個人化                             |   |
| 8  | 家長監護            | 1           | 效能資訊及工具  |      | 桌面小工具                           |   |
| R  | 索引選項            |             | 通知區域圖示   | 1    | 備份與還原                           |   |
| N. | 復原              |             | 程式和功能    | 0    | 郵件 (32 位元)                      | 1 |
|    | 開始使用            | ð           | 滑鼠       | mar  | 瑞昱高傳真音效管理                       |   |
| -  | 裝置和印表機          | 4           | 裝置管理員    | E    | 資料夾選項                           | - |
| 2  | 電源選項            | 13          | 電話和數據機   | •    | 預設程式                            |   |

- 2. 如安裝成功,裝置管理員中將顯示%PCIE\_8000%/%PCIE\_8001%名稱於 DAQCard 項目
  - 下,如下圖所示。

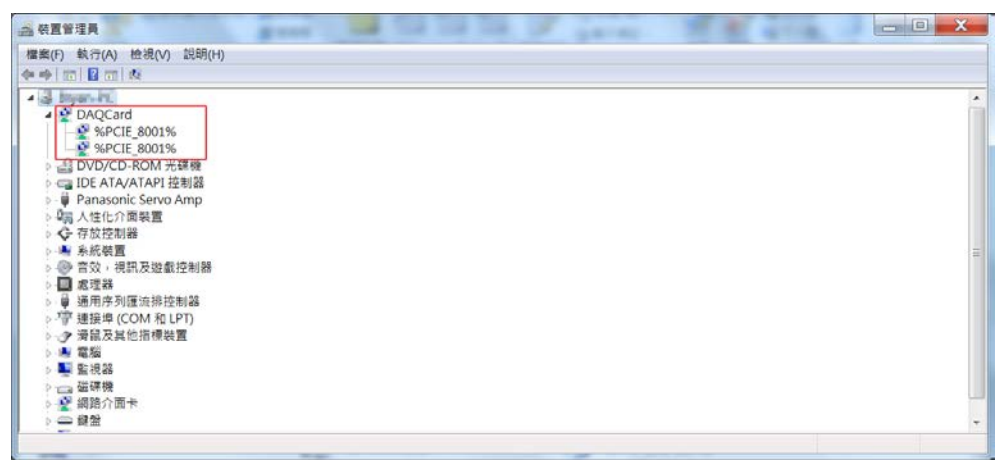

Copyright © 2017 ICP DAS CO., Ltd. All Rights Reserved.

- 17 -

## 5.測試 ECAT-M801 系列卡

本章將詳細介自我測試步驟。您可依照下列步驟來確定 ECAT-M801系列卡是否正常啟動。 在自我測試前,您必須先完成軟硬體的安裝,請參考硬體安裝及軟體安裝 章節說明。

### 5.1. 自我測試接線

#### 5.1.1. 裝置 GPIO 接線

- 1. 將自行製作的連接排線及配線端子板連接到板卡 COM1。
- 2. 連接 DI0~DI11 至 DO0~DO11。
- 3. 連接外部電源+24V 至 EXT. PWR。
- 4. 連接外部電源 GND 至 EXT. GND。
- 5. 將 JP3 跳線 2-3 連接轉為數位輸入 Source 模式。

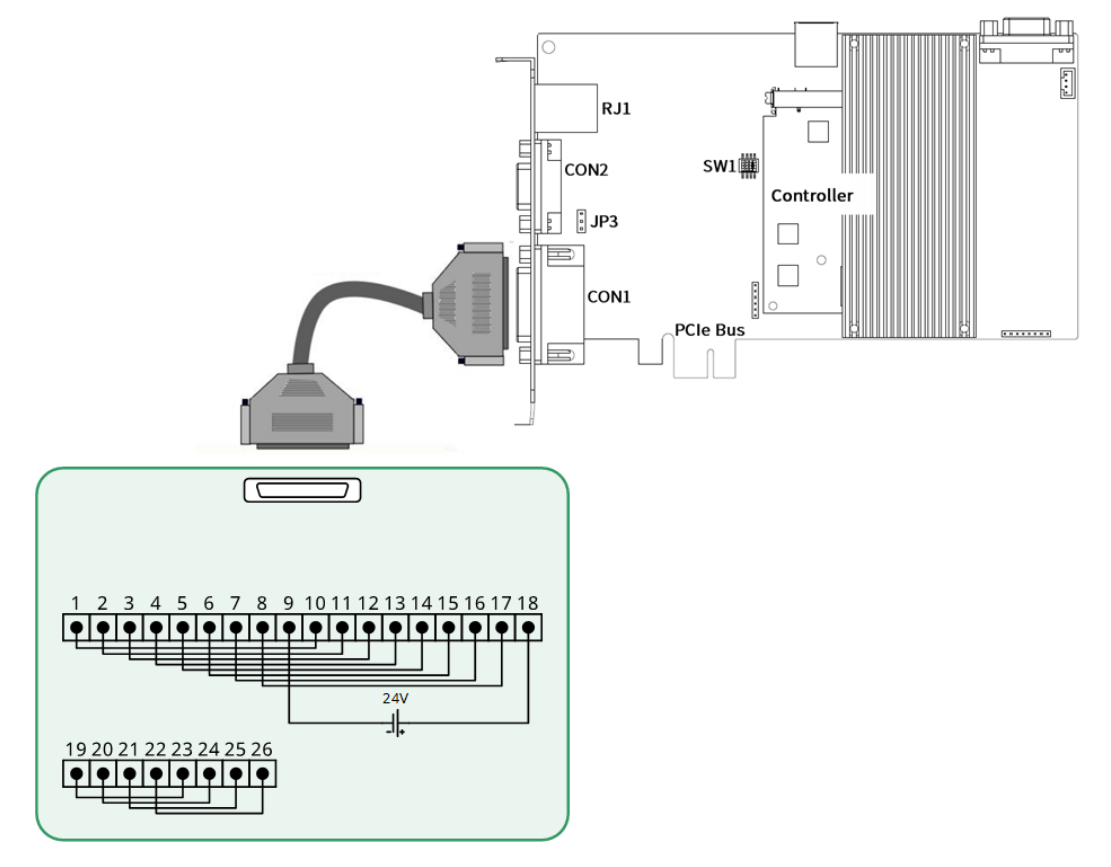

### 5.1.2. EtherCAT 從站接線

#### 1. 使用網路線連接 RJ1 至從站模組

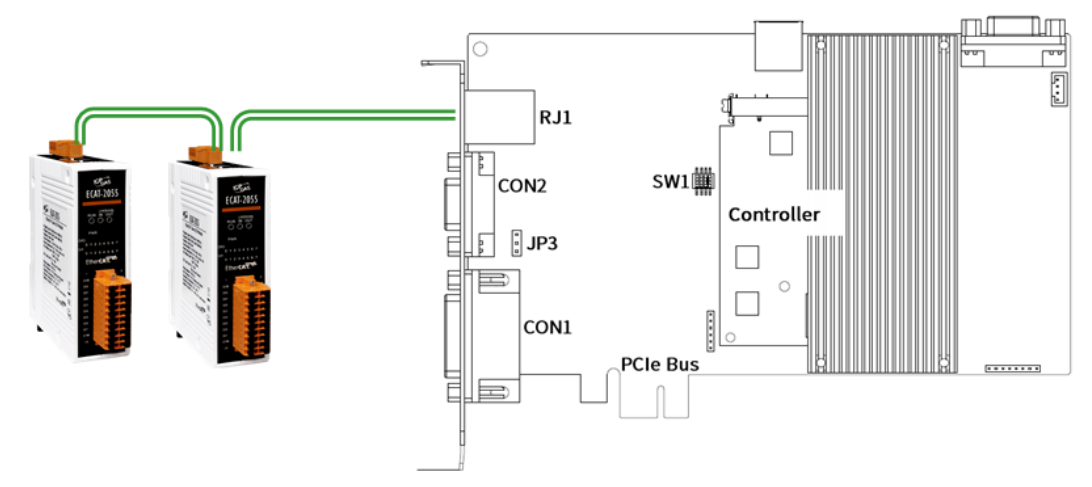

## 5.2. 自我測試程序

執行 EcatUtility 軟體工具進行以下的測試。

#### 5.2.1. 裝置 GPIO 測試

- 1. 點選<sup>《</sup>將尋找 PC 中最大可使用裝置數量。
- 2. 點選裝置編號清單選擇欲使用之裝置編號。
- 3. 點選 開啟指定裝置通訊。
- 4. 點選板卡 I/O 操作頁面

| ECAT-MB00             |            | Charlot Marin adheet | a regression of the local division of the local division of the lo |            |      |      |      |
|-----------------------|------------|----------------------|----------------------------------------------------------------------------------------------------|------------|------|------|------|
| Q • • 💷               | 0          | • 1000000 • 🛃        |                                                                                                    | Slave(s):0 | INIT | WC:0 | Down |
| •                     |            |                      |                                                                                                    |            |      |      | 0    |
| lave Info Motion Info | Device 1/O |                      |                                                                                                    |            |      |      |      |
| D0<br>Bt 255          | Get        |                      |                                                                                                    |            |      |      |      |
| 255                   | Set        |                      |                                                                                                    |            |      |      |      |
|                       |            |                      |                                                                                                    |            |      |      |      |
|                       |            |                      |                                                                                                    |            |      |      |      |
| x                     |            |                      |                                                                                                    |            |      |      |      |
|                       |            |                      |                                                                                                    |            |      |      |      |
| 0K 255                | Gee        |                      |                                                                                                    |            |      |      |      |
|                       |            |                      |                                                                                                    |            |      |      |      |
|                       |            |                      |                                                                                                    |            |      |      |      |
|                       |            |                      |                                                                                                    |            |      |      |      |
|                       |            |                      |                                                                                                    |            |      |      |      |
|                       |            |                      |                                                                                                    |            |      |      |      |
|                       |            |                      |                                                                                                    |            |      |      |      |
|                       |            |                      |                                                                                                    |            |      |      |      |
|                       |            |                      |                                                                                                    |            |      |      |      |
|                       |            |                      |                                                                                                    |            |      |      |      |
|                       |            |                      |                                                                                                    |            |      |      |      |
|                       |            |                      |                                                                                                    |            |      |      |      |

- 5. 點選"Set"按鈕寫入資料到 DO。
- 6. 點選"Get"按鈕則取得 DI 資料,確認 DI 資料和 DO 資料是否一致。

| ECAT-      | MB00                   |           | - ITALIAL | Martin address regrand produced | children + sound Th |            |      |      |      |
|------------|------------------------|-----------|-----------|---------------------------------|---------------------|------------|------|------|------|
| Q          | - 💷 🛈 🛛                | • 1000000 | • 💽       |                                 |                     | Slave(s):0 | INIT | WC:0 | Down |
| 1          | <b></b>                |           |           |                                 |                     |            |      |      | 0    |
| Slave Info | Motion Info Device 1/0 |           |           |                                 |                     |            |      |      |      |
| DO         | 255 Get                |           |           |                                 |                     |            |      |      |      |
|            | 255 Set                |           |           |                                 |                     |            |      |      |      |
| X          |                        |           |           |                                 |                     |            |      |      |      |
| ER.        | 255 Ge                 |           |           |                                 |                     |            |      |      |      |
|            |                        |           |           |                                 |                     |            |      |      |      |
|            |                        |           |           |                                 |                     |            |      |      |      |
|            |                        |           |           |                                 |                     |            |      |      |      |
|            |                        |           |           |                                 |                     |            |      |      |      |
|            |                        |           |           |                                 |                     |            |      |      |      |

#### 5.2.2. EtherCAT 從站通訊測試

在此以連接 2 組 ECAT-2000 系列為例進行通訊測試。

- 1. 點選<sup>《</sup>將尋找 PC 中最大可使用裝置數量。
- 2. 點選裝置編號清單選擇欲使用之裝置編號。
- 3. 點選 開啟指定裝置通訊。
- 4. 點選從站模組操作頁面
- 5. 檢查目前已連接從站數量是否為 2
- 6. 檢查整個網絡從站 EetherCAT 狀態是否為 PREOP
- 7. 檢查乙太網路孔連接狀態是否為 UP

| - 💷 🚺 0                | • 1000000 · | . 👩                                                                                                    |   |    | Sk | ave(s): | 2 195 | EOP<br>6 | W   | .:0 |
|------------------------|-------------|----------------------------------------------------------------------------------------------------|---|----|----|---------|-------|----------|-----|-----|
|                        |             | Constant of the second second s |   |    |    |         |       |          |     |     |
| -                      |             |                                                                                                    |   |    |    |         |       |          |     |     |
| Notion Info Device I/O |             |                                                                                                    |   |    |    |         |       |          |     |     |
| Siar Information       |             | Offset(Bytes):                                                                                                    |   | 14 | 1  |         | -     |          | 122 |     |
| Aks.                   | 0           | Data Statistics):                                                                                                    |   | 0  | 0  |         |       | 9        | 0   | 0   |
| Product Code:          | 2055        | Cont (Ama)                                                                                                    |   | ~  | -  |         | ~     |          | ~   | 0   |
| Revente No.            | 4001300     | der (rest)                                                                                                    |   |    |    | 0       | 2     |          | 0   |     |
| Serial No.:            | 1           | Set (Hex)                                                                                                    |   | 1  | 1  |         | 1     |          | 1   | -   |
| SilveType:             | Genetic     |                                                                                                    |   |    |    |         |       |          |     |     |
| SlaveAlState:          | 2           |                                                                                                    |   |    |    |         |       |          |     |     |
|                        | -           |                                                                                                    |   |    |    |         |       |          |     |     |
| SDO                    |             | Txpdo                                                                                                    |   |    |    |         |       |          |     |     |
| Index(Hex):            |             | Offset(Bytes):                                                                                                    |   |    |    |         |       |          |     | 0   |
| SubIndex(Hex):         |             |                                                                                                    |   |    |    |         |       |          | ä   | 0   |
| Data Sze(Bytes):       |             | Data Sice(Bytes):                                                                                                    |   |    |    |         |       | 0        | 6   | 0   |
| Get                    |             | Get (Hex)                                                                                                    | 0 |    |    | 0       | õ.    | 0        | 0   | 0   |
| Set                    |             |                                                                                                    |   |    |    |         |       |          |     |     |
|                        |             |                                                                                                    |   |    |    |         |       |          |     |     |
|                        |             |                                                                                                    |   |    |    |         |       |          |     |     |
|                        |             |                                                                                                    |   |    |    |         |       |          |     |     |
|                        |             |                                                                                                    |   |    |    |         |       |          |     |     |
|                        |             |                                                                                                    |   |    |    |         |       |          |     |     |
|                        |             |                                                                                                    |   |    |    |         |       |          |     |     |
|                        |             |                                                                                                    |   |    |    |         |       |          |     |     |

- 8. 於從站清單中點選任意從站編號
- 9. 檢示從站資訊是否一致

| NO. Sta | Information<br>Alas:<br>Product Code:<br>Vendor ID;        | 0<br>2055<br>4901360   | Ropdo<br>Offset(Bytes):<br>Data Sze(Bytes):<br>Get (Hen) |   | 000 |     | 000 | 000 | 000 | 000 | 000 |  |
|---------|------------------------------------------------------------|------------------------|----------------------------------------------------------|---|-----|-----|-----|-----|-----|-----|-----|--|
|         | Revision No.:<br>Serial No.:<br>SaveType:<br>SlaveAlState: | 1<br>0<br>Generic<br>2 | Set (Hex)                                                | • | ٥   | 0   | ٢   | •   | •   | 0   | ٥   |  |
| 8       | SDC<br>Index(Hex):<br>SubIndex(Hex):                       | 9                      | Tapdo<br>Offset(Bytes):                                  |   | 00  | 0.0 | 00  | 0.0 |     | 0.0 | 00  |  |
|         | Data Sze(Bytes):<br>Get<br>Sat                             |                        | Get (Hex)                                                | 0 | 0   |     | 00  | 0   | 00  | 00  | 0   |  |
| •       |                                                            |                        |                                                          |   |     |     |     |     |     |     |     |  |